# Archicad - sprawdzenie statusu SSA / Forward

W tej instrukcji instrukcji znajdziesz informacje dotyczące sprawdzenia statusu licencji SSA:

- O statusie SSA i Forward
- Krok po kroku metoda I
- Krok po kroku metoda II

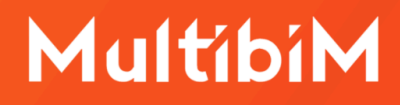

#### **O** statusie SSA i Forward

SSA (Software Service Agreement / Graphisoft Forward) to umowa serwisowa oferowana przez firmę Graphisoft dla użytkowników Archicada. Posiadanie aktywnej umowy SSA/Forward zapewnia dostęp do najnowszych aktualizacji oprogramowania, wsparcia technicznego oraz dodatkowych narzędzi i usług. Niektóre dodatki do Archicada mogą być w pełni dostępne jedynie dla członków SSA/Forward.

#### Krok po kroku - metoda l

Jeżeli chcesz sprawdzić jaki status SSA ma pojedyncza licencja, wystarczy, że wybierzesz odpowiednią opcję z menu Archicada.

1. Przejdź w swoim Archicadzie do zakładki pomoc:

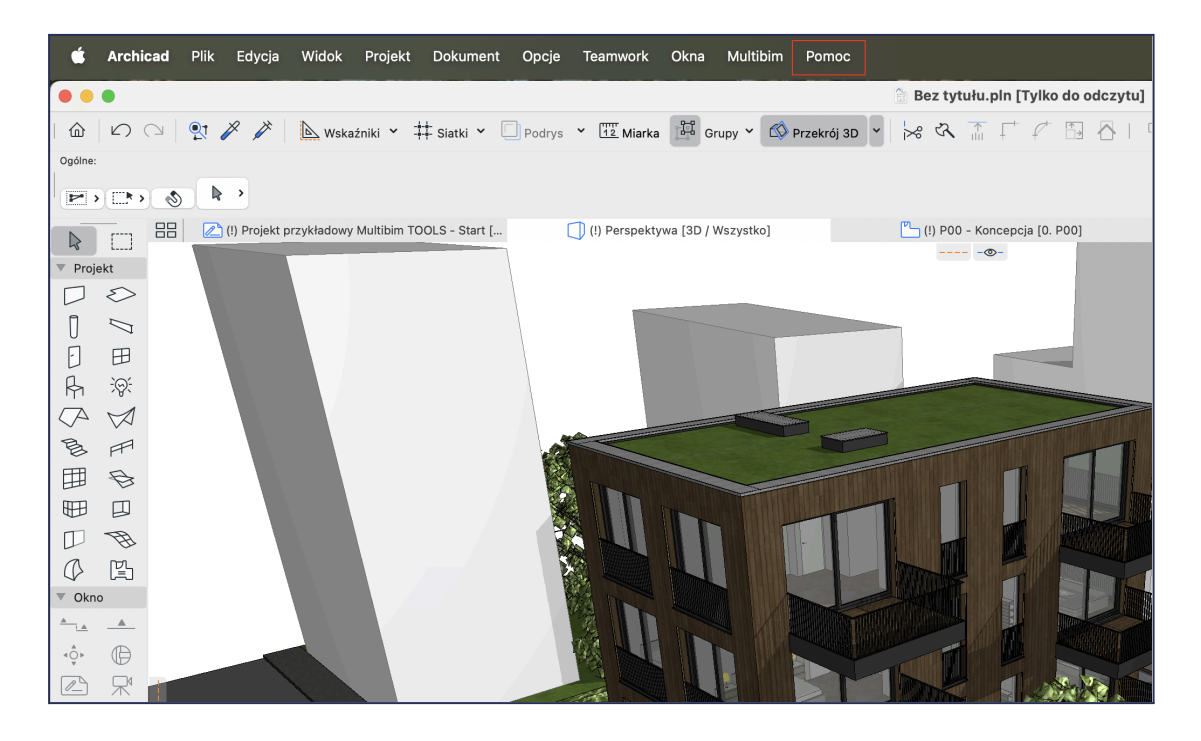

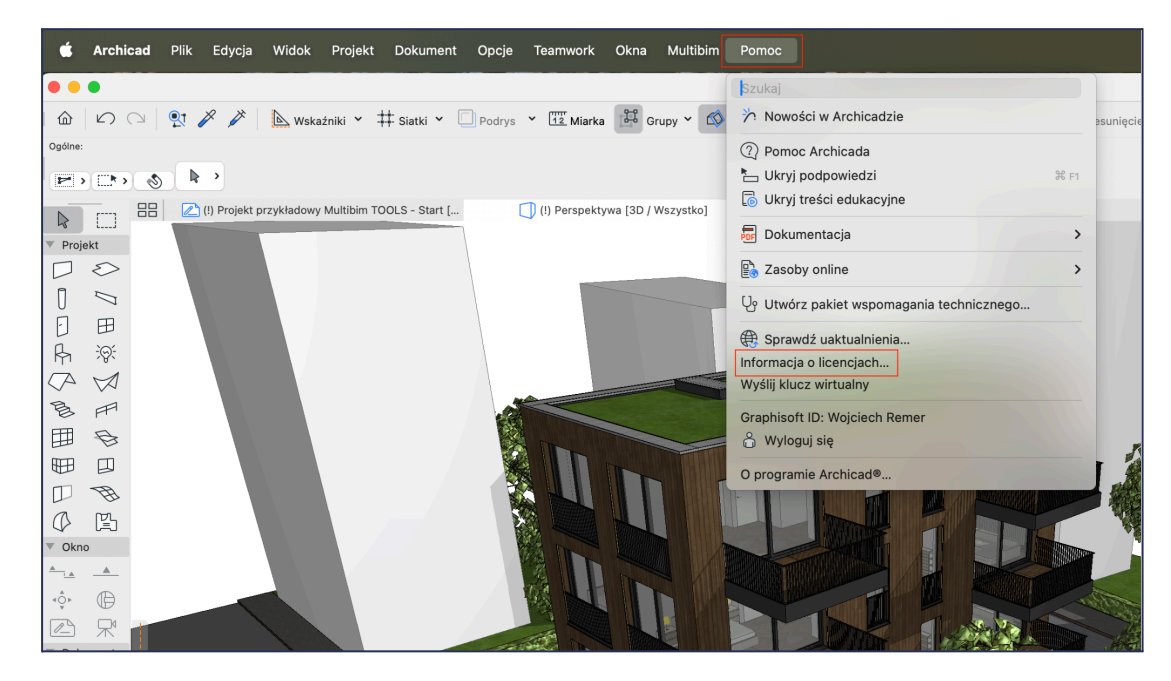

2. Następnie wybierz "Informację o licencji":

**3.** Po wyświetleniu okna możesz już sprawdzić status swojej licencji SSA oraz datę wygaśnięcia:

|                      | Informacja o licencjach |    |
|----------------------|-------------------------|----|
| Dostępne produkty    |                         |    |
| Nazwa produktu       | Licencja                |    |
| Archicad             | Lokalna (CodeMeter)     |    |
| EcoDesigner STAR     | Zawarte w SSA           |    |
| Informacja o produk  | tach                    |    |
| Wersja:              | 28.0.0                  |    |
| Numer kompilacji:    | 3001                    |    |
| Wersja językowa:     | polska                  |    |
| Numer kompilacji bi  | 3001.3000               |    |
| Typ licencji:        | Wersja nie do sprzedaży |    |
| Numer licencji:      | 128-21922821            |    |
| Status abonamentu:   | Aktywny - Forward       |    |
| Data wygaśnięcia:    | 9 wrz 2025 o 23:59:59   |    |
| Numer rejestracyjny  | Niedostępny             |    |
| Opcje zarządzania li | cencją                  |    |
| Aktywacja licencji a | awaryjnej:              |    |
| Połącz Graphisoft    | D z licencją:           |    |
| Status umowy abo     | namentowej              |    |
| Sprawdź uaktualnie   | enia licencji:          |    |
|                      |                         | ОК |

strona 2 z 6

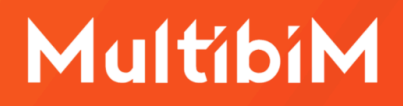

**4.** Jeżeli chcesz sprawdzić do jakiego numeru klucza jest przypisany status SSA, przejdź do GRAPHISOFT License Manager Tool:

| $\bigcirc \bigcirc \bigcirc$ | GRAPHISOFT License Manager Tool                                                                                      |
|------------------------------|----------------------------------------------------------------------------------------------------|
| Available Protection K       | ey(s)                                                                                                    |
| 128-21922821<br>SW0000194836 | Licenses on this key are up to date                                                                                  |
|                              |                                                                                                    |
|                              |                                                                                                    |
|                              | Please sign in with your GRAPHISOFT ID to manage software keys.                                                      |
| Content of Selected Ke       | Archicad 28 Polish Not-For 1 9/9/2025                                                                                |
|                              |                                                                                                    |
|                              | Licenses on this key are up to date.                                                                                 |
| í                            | If you no longer need this key or wish to transfer it to another<br>computer, upload it to the Company License Pool. |
|                              |                                                                                                    |
| Quit                         | Upload                                                                                                    |

#### Krok po kroku - metoda II

Jeżeli posiadasz więcej niż jedną licencję Archicada i chcesz sprawdzić status SSA wszystkich licencji, najwygodniej będzie zalogować się na koncie Graphisoft ID.

1. Zaloguj się na swoje konto Graphisoft ID: LINK.

| GRAPHISOFT.                                 |
|---------------------------------------------|
| Zaloguj się, używając Graphisoft<br>ID      |
| Twoja brama do produktów i usług Graphisoft |
| KLIENT - E-MAIL                             |
| Wymagany jest wazny adres e-mail            |
| Zaloguj się                                 |
| Utwórz Graphisoft ID                        |

| Image: Second second second | Vitamy,  Profil osobowy  Edytuj miej nazvško, ed  Cytol miej nazvško, ed  Uscencje  Vicencje  Vicencje z uzadzina  Konto Graphisoft -  Najczęściej zadawane pytania  Konfiguruj swoje produ | bhe Informacje o swoich produktar<br>res e-mail i hasio A. Info<br>Zarzą<br>admir<br>scje, zwalniej<br>Dowiedz się jak zarzędzać kontem G<br>firmy, poznaj inne kluczowe tematy.<br>Dowiedz się więcej> | ch i koncie Graphisoft.<br><b>rmacje o firmie</b><br>dzaj informacjami o firmie i<br>istratorami, zapraszaj członków<br>rraphisoft, jak zapraszać członków | Zarządzaj kontem     Profil osobowy     Firma i Członkowie     Licencje     Zapamiętaj |
|----------------------------------------------------------------------------------------------------|----------------------------------------------------------------------------------------------------|----------------------------------------------------------------------------------------------------|----------------------------------------------------------------------------------------------------|----------------------------------------------------------------------------------------|
|                                                                                                    | Zaczynamy<br>Tu znajdziesz wszystko,<br>czego potrzebujesz, aby<br>zacząć korzystać z<br>naszych rozwiązań.                                                                                 | Debierz produkty i<br>pobrania<br>Pobierz produkty i<br>uaktualnenia Archicad,<br>BIMcloud, BIMx i DDScad<br>oraz dodatki<br>zwiększające<br>produktywność.                                             | WYMAGANIA<br>SYSTEMOWE Sprawdź załecane i minimalne specyfikacje sprzętowe dla naszych rozwiązań.                                                          | Wyloguj się                                                                            |

- 2. Kliknij w "licencje" w zależności od ekranu, który widzisz:
- 3. Rozwiń klikając w strzałkę:

| Personal details                                        | Company details                                                | License Pool                                           | Online services                    |                    |                                                |
|---------------------------------------------------------|----------------------------------------------------------------|--------------------------------------------------------|------------------------------------|--------------------|------------------------------------------------|
| Company                                                 | / License P                                                    | Pool                                                   |                                    | Cloud licenses     | Software keys Online hel                       |
| You are logged in as <b>M</b><br>These are the Software | <b>lember</b> of Multibim. Your<br>e keys available to you. Yo | administrator is Jerzy Rus<br>ou can download these to | sin<br>your computer using the GR/ | APHISOFT License M | lanager Tool. If you no longer                 |
| need a Software key w                                   | in a new contract it has als to the                            | he Component License Der                               | -1                                 |                    |                                                |
| need a Software key, y                                  | You can upload it back to t                                    | ine Company License Por                                | 51.                                |                    |                                                |
| neeu a Guitware Rey, y                                  | You can upload it dack to t                                    | ne Company License Por                                 |                                    | filter             | ×                                              |
| need a Software key, y                                  | You can upload it back to t                                    | ne Company License Por                                 | ),                                 | filter             | Programmed to<br>(Protection key serial        |
| Protec                                                  | tion key ID Produc                                             | ts Available for                                       | D                                  | filter             | Programmed to<br>(Protection key serial<br>N°) |

#### 4. Sprawdź datę:

| Company License F                                                                                 | Pool                                                            | Cloud licenses Software keys        | Hardware keys Online help                      |
|---------------------------------------------------------------------------------------------------|-----------------------------------------------------------------|-------------------------------------|------------------------------------------------|
| You are logged in as Admin of                                                                     |                                                                 |                                     |                                                |
| These are the Software keys available to you. Ye need a Software key, you can upload it back to t | ou can download these to your comp<br>the Company License Pool. | uter using the GRAPHISOFT License I | Manager Tool. If you no longer                 |
| Hide Expired                                                                                      |                                                                 | filter                              | ×                                              |
| Protection key ID Produce                                                                         | ts Available for                                                | Downloaded by                       | Programmed to<br>(Protection key serial<br>Nº) |
| •                                                                                                 | Admin only                                                      | ~                                   |                                                |
| SSA                                                                                               |                                                                 |                                     |                                                |
| SSA Status                                                                                        | Key Upload Counter (Curre                                       | ent / Allowed) Send me notifie      | cation on key uploads                          |
| Active<br>SSA Expiry date <b>March 29 202</b>                                                     | 25                                                              | Apply                               |                                                |
| Activity log                                                                                      |                                                                 |                                     | Show all                                       |
| Action                                                                                            | Executed by                                                     | Programmed to                       | Date                                           |
|                                                                                                   |                                                                 |                                     |                                                |

#### Kontakt

- <u>www.multibim.pl</u>
- kontakt@multibim.pl

Nasz zespół jest do Twojej dyspozycji.

© Niniejsza instrukcja chroniona jest prawem autorskim. Kopiowanie, rozpowszechnianie w całości lub w częściach bez zgody Multibim jest zabronione.